# Jabber Presenceの問題に関するMicrosoft Outlookログの収集方法

### 内容

<u>概要 前提条件</u> <u>要件</u> <u>使用するコンポーネント</u> <u>MS Outlookログファイル生成を有効にする方法</u> <u>関連情報</u>

### 概要

このドキュメントでは、Microsoft Outlook for Jabber Presenceの問題からログを収集する手順に ついて説明します。

## 前提条件

#### 要件

次の項目に関する知識があることが推奨されます。

- Cisco Jabber for Windows
- Microsoft Outlook
- Post Office Protocol 3(POP3)
- Simple Mail Transfer Protocol (SMTP)
- Messaging Application Programming Interface(MAPI)
- IMAP(インターネット メッセージ アクセス プロトコル)

#### 使用するコンポーネント

このドキュメントの情報は、次のソフトウェアとハードウェアのバージョンに基づいています。

- Microsoft Outlook 2007
- Microsoft Outlook 2010

このドキュメントの情報は、特定のラボ環境にあるデバイスに基づいて作成されました。このド キュメントで使用するすべてのデバイスは、初期(デフォルト)設定の状態から起動しています 。本稼働中のネットワークでは、各コマンドによって起こる可能性がある影響を十分確認してく ださい。

### MS Outlookログファイル生成を有効にする方法

Microsoft Outlook 2010

ステップ1:[File] > [Options]に移動します。

ステップ2:左側のフレームで[Advanced]を選択します

ステップ3:右側のフレームで、[Other]セクションの[Enable troubleshooting logging]**オプション** をオンに**しま**す

ステップ4:[**OK**]を選択します

ステップ5:Microsoft Outlookを閉じて再起動する

Microsoft Outlook 2007以前

ステップ1:[Tools]を展開し、[Options]を選択します

ステップ2:[Other]タブを開きます

ステップ3:[Advanced Options]を選択します

ステップ4:[Enable logging (troubleshooting)]オプションを有効にします

ステップ5:[**OK**]を2回選択

ステップ6:Microsoft Outlookを閉じて再起動する

このオプションを有効にすると、メッセージが送受信されるたびに、アプリケーションログが Microsoft Outlookとメールサーバ間の対話に関するすべてのデータの登録を開始します。

警告:問題が再現され、ログが収集されたら、ログ収集を無効にします。Outlookのログフ ァイルは増加し続け、すべてのハードドライブのリソースを消費する可能性があります。

#### ログファイルの場所

• POP3、SMTP、MAPIプロトコル

%temp%\Outlook Logging\Opmlog.log

• IMAPプロトコル

%temp%\Outlook Logging\IMAP-usernamedomainname-date-time.log

注:ログファイルが表示されない場合、または現在のデータが含まれていない場合は、 Microsoft Outlookを終了します。現在アクティブでないときにデータをログに登録できるためです。

## 関連情報

- <u>Microsoft Guide to Enable Advanced Logging</u>
- <u>テクニカル サポートとドキュメント Cisco Systems</u>